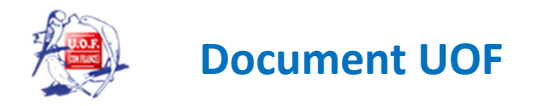

## **Guide d'inscription IFAP**

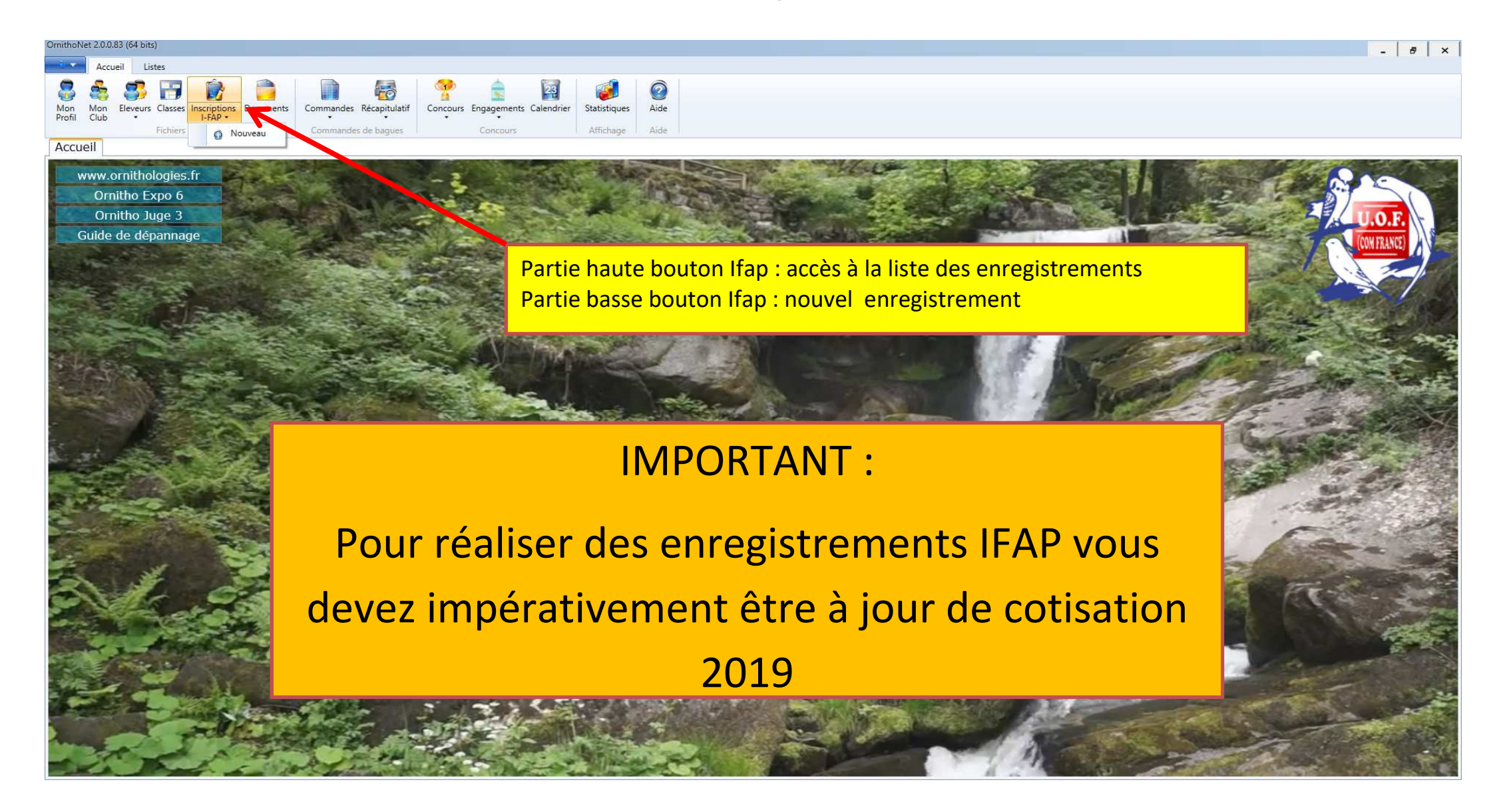

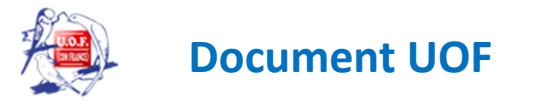

| ImithoNet 2.0.0.83 (64 bits)                                                                                                    |                                                                                                    | - 8 ×     |
|----------------------------------------------------------------------------------------------------|----------------------------------------------------------------------------------------------------|-----------|
| Accueil Listes                                                                                                    |                                                                                                    |           |
| Mon Mon Eleveurs Classes Inscriptions Documents<br>Profil Club                                                                      | Engagements Calendrier Statistiques Aide                                                                                     |           |
| Fichiers Commandes de bagues Accueil Nouveau                                                                                        | Concours Affichage Aide                                                                                                    |           |
|                                                                                                    | En cochant la case " garder … " vous conserverez les infos en cas                                                            | 🔗 Annuler |
| Garos ces informations pour la prochaine inscription.                                                                               | d'inscription successives d'oiseaux du même type.<br>Ces infos ne restent pas en mémoire lors de la déconnexion d'Ornithonet |           |
| Identification principale                                                                                                    |                                                                                                    | ^         |
| N° identification<br>• UOF Autre<br>Pays Année Diamètre Féderation N° de souche N° de bague<br>F UOF<br>Date marquage (obligatoire) |                                                                                                    |           |
| Emplacement en toutes lettres du marquage (obligatoire)                                                                             | En cochant la case "imprimer le cerfa" vous pourrez                                                                          |           |
| Type de marquage remplacé                                                                                                    | l'imprimer à la validation de l'enregistrement                                                                               |           |
| N° identification remplacée                                                                                                    |                                                                                                    |           |
| Emplacement de l'identification remplacée                                                                                           |                                                                                                    |           |
|                                                                                                    |                                                                                                    |           |
| Identificateur inconnu<br>Identificateur ayant réalisé l'identification principale                                                  |                                                                                                    |           |
| Individu titre                                                                                                    |                                                                                                    |           |
| Individu civilité (obligatoire)                                                                                                    |                                                                                                    |           |
| Individu nom (obligatoire)                                                                                                    |                                                                                                    |           |
| Individu prénom (obligatoire)                                                                                                    |                                                                                                    |           |
| Individu raison sociale                                                                                                    |                                                                                                    |           |
| Individu Etage - Escalier - Immeuble                                                                                                |                                                                                                    | ~         |

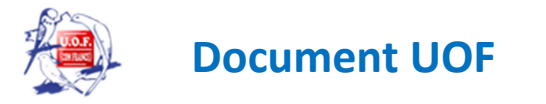

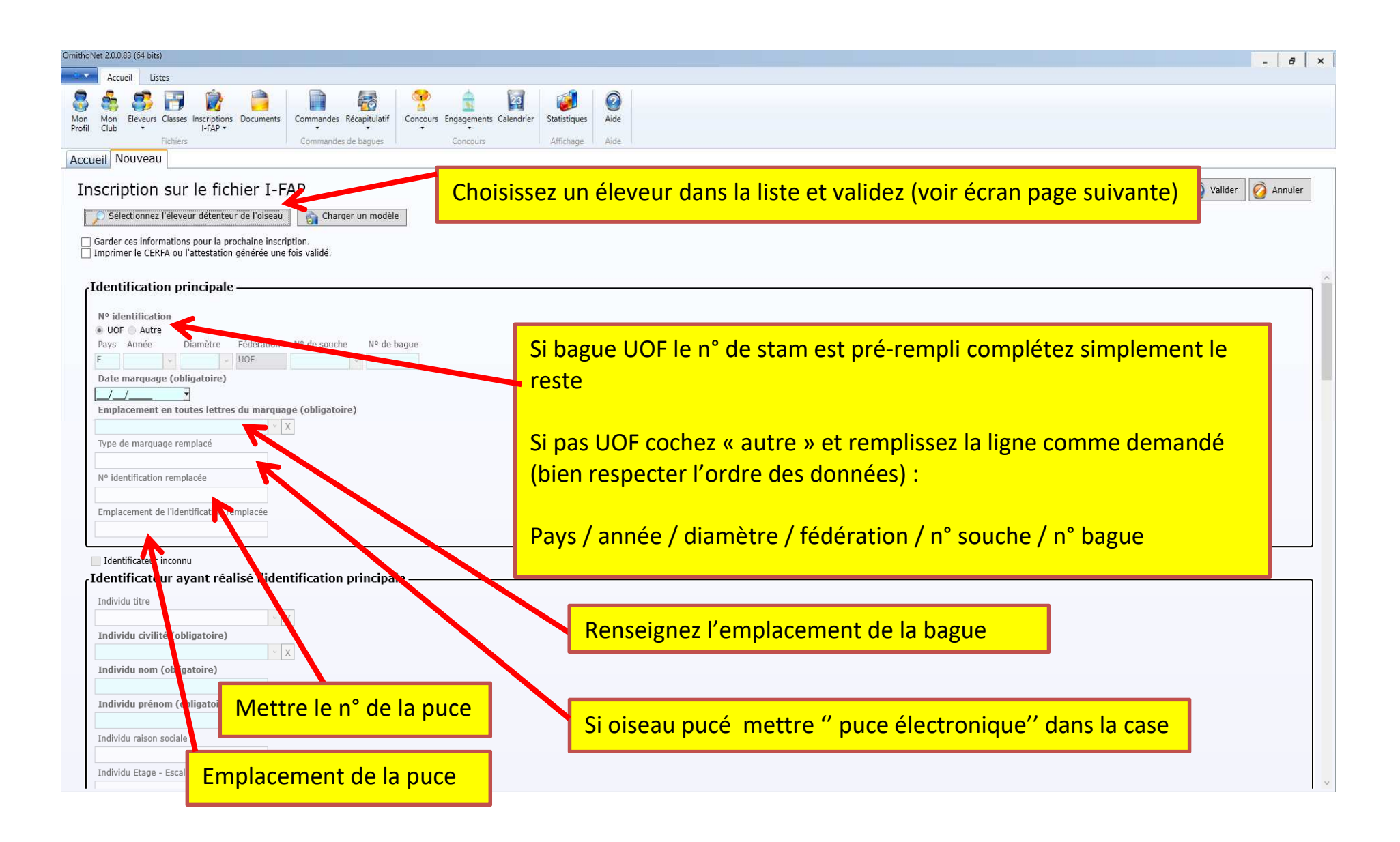

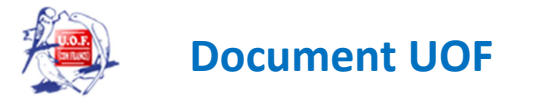

| édération | 1 LIOF(FRANCE)                                      |              |                            |   |  |  |
|-----------|-----------------------------------------------------|--------------|----------------------------|---|--|--|
| égion     | 7 REGION ORNITHOLOGIQUE LORRAINE ARDENNES CHAMPAGNE |              |                            |   |  |  |
| lub       | AOH 704 LES AMIS DES OISEAUX DE HAYANGE VAL DE FEN  |              |                            |   |  |  |
| Nom       |                                                     | Prénom       |                            |   |  |  |
| 7         |                                                     |              |                            |   |  |  |
| HEIN      |                                                     | Selen        |                            |   |  |  |
| HEINRY    |                                                     | Mickaël      |                            |   |  |  |
| HERGAT    |                                                     | Daniel       | Mattaz la ligna au blau an |   |  |  |
| HERGAT    |                                                     | Marie-Noëlle |                            |   |  |  |
|           |                                                     | Lionel       |                            | _ |  |  |
| IORIO     |                                                     | Patrice      | puis validez ci-dessous    | _ |  |  |
| IWANCZ    | UK                                                  | Pascal       |                            |   |  |  |
| JACOB     |                                                     | Nicolas      |                            |   |  |  |
| JBILOU    |                                                     | Adil         |                            |   |  |  |
| JOST      |                                                     | André        |                            |   |  |  |
| KELLNER   |                                                     | Karine       |                            |   |  |  |
| KUHN      |                                                     | Didier       |                            |   |  |  |
| -         |                                                     |              |                            | 4 |  |  |

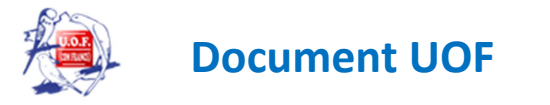

| imithoNet 2.0.0.83 (64 bits)                                                                                                    | - 8 ×               |
|----------------------------------------------------------------------------------------------------|---------------------|
| Accueil Listes                                                                                                    |                     |
| Mon<br>Profil     Mon<br>Club     Eleveurs<br>Liptop     Classes<br>Inscriptions<br>Fichiers     Image: Classes<br>Documents<br>Fichiers     Image: Classes<br>Documents<br>Commandes de bagues     Image: Classes<br>Concours     Image: Classes<br>Eleveurs     Image: Classes<br>Concours     Image: Classes<br>Classes     Image: Classes<br>Classes     Image: Classes<br>Classes     Image: Classes<br>Classes     Image: Classes     Image: Clas |                     |
| Accueil Nouveau                                                                                                    |                     |
| Inscription sur le fichier I-FAP                                                                                                    | 🧭 Valider 🧭 Annuler |
| Selectionnez Televeur detenteur de l'oiseau al Enregistrer comme modele                                                                                                    |                     |
| ☐ Garder ces informations pour la prochaine inscription.<br>☐ Imprimer le CERFA ou l'attestation générée une fois validé.                                                                                                    |                     |
|                                                                                                    |                     |
| Iden Vicateur ayant réalisé l'identification principale                                                                                                    |                     |
| Individu titre                                                                                                    |                     |
| x -                                                                                                    |                     |
| Individu civilité (obligatoire)                                                                                                    |                     |
| Individu nom (obligatoire)                                                                                                    |                     |
| INCONNU<br>Individu prénom (obligatoire)                                                                                                    |                     |
| INCONNU                                                                                                    |                     |
| Individu raison sociale                                                                                                    |                     |
| Individu Etage - Escalier - Immeuble                                                                                                    |                     |
|                                                                                                    |                     |
| Individu N° dans la voie Si le bagueur n'est pas connu cochez la case                                                                                                    |                     |
| Individu type de voie                                                                                                    |                     |
|                                                                                                    |                     |
|                                                                                                    |                     |
| Individu boîte postale                                                                                                    |                     |
| Individu code postal                                                                                                    |                     |
|                                                                                                    |                     |
| Individu ville                                                                                                    |                     |
| Individu pays (obligatoire)                                                                                                    |                     |
| France                                                                                                    |                     |
| Téléphone 1                                                                                                    | v                   |

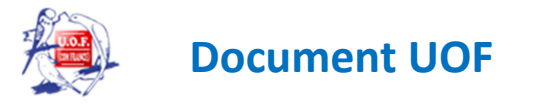

| thoNet 2.0.0.88 (64 bits)                                                                                                    |                                |
|----------------------------------------------------------------------------------------------------|--------------------------------|
| Accueil Listes Exportation                                                                                                    |                                |
| Image: Statistic control of the statistic control of the statistic control of t |                                |
| cueil Nouveau                                                                                                    |                                |
| nscription sur le fichier I-FAP                                                                                                    | 🧿 Valider 🙋 Anni               |
| Sélectionnez l'éleveur détenteur de l'oiseau 👔 Charger un modèle                                                                                                    |                                |
| Garder ces informations pour la prochaine inscription.     Imprimer le CERFA ou l'attestation générée une fois validé.                                                                                                    |                                |
| Identificateur inconnu                                                                                                    |                                |
|                                                                                                    |                                |
| Individu civilité (obligatoire)                                                                                                    | Le reste des informations est  |
| Individu nom (obligatoire) Remplir Mr ou Mme                                                                                                    | rempli automatiquement à la    |
| Individu prénom (obligatoire)                                                                                                    | sélection de l'éleveur         |
| Individu raison sociale                                                                                                    |                                |
| Individu Etage - Escalier - Immeuble N° de maison                                                                                                    | Dans le cas d'un oiseau acheté |
| Individu N° dans la vole                                                                                                    | remplissez manuellement        |
| Individu type de voie                                                                                                    | event                          |
|                                                                                                    |                                |
| Individu boîte postale                                                                                                    |                                |
| Individu code postal<br>Mettre le nom de la rue                                                                                                    |                                |
|                                                                                                    |                                |
| Individu pays (obligatoire) France                                                                                                    |                                |
| Téléphone 1                                                                                                    |                                |

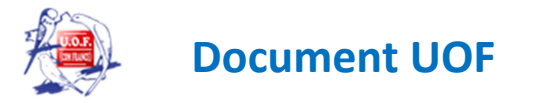

| VmithoNet 2.0.0.83 (64 bits)                                                                                                    |                                                        | - 8 >     | × |
|----------------------------------------------------------------------------------------------------|--------------------------------------------------------|-----------|---|
| Accueil Listes                                                                                                    |                                                        |           |   |
| Image: Section of the section of the section of th |                                                        |           |   |
| Fichiers Commandes de bagues Concours Affichage Aide                                                                                                    |                                                        |           |   |
| Accueil Nouveau                                                                                                    |                                                        |           |   |
| Inscription sur le fichier I-FAP                                                                                                    | Q Valider                                              | 🧑 Annuler |   |
| 🔎 Sélectionnez l'éleveur détenteur de l'oiseau 🛛 👔 Charger un modèle                                                                                                    |                                                        |           |   |
| Garder ces informations pour la prochaine inscription. Imprimer le CERFA ou l'attestation générée une fois validé.                                                                                                    |                                                        |           |   |
|                                                                                                    |                                                        | Ĩ         | ~ |
| Informations animal                                                                                                    |                                                        |           |   |
| Classe (obligatoire)                                                                                                    |                                                        |           |   |
| Ordre (obligatoire)                                                                                                    |                                                        |           |   |
| Famille (obligatoire)                                                                                                    | Classe mettre : " aves "                               |           |   |
| Nom scientifique de l'espèce (obligatoire)                                                                                                    | Ordro et famille : si vous no savez nas vous mettez le |           |   |
| Nom commun (vernaculaire) de l'espèce (obligatoire)                                                                                                    | nom de l'oiseau sur google, puis wikinédia et vous     |           |   |
| Statut de l'espèce                                                                                                    | trouvez les infos dans le cadre à droite de wikinédia  |           |   |
| Variété                                                                                                    |                                                        |           | ł |
| Descriptions                                                                                                    | Nom scientifique : cliquez sur classes (voir tableau   |           |   |
| Signes particuliers                                                                                                    | page suivante)                                         |           |   |
| Origine de naissance (obligatoire) NC (né en captivité) / NN (né en milieu naturel/ ND (Non determiné)                                                                                                    | [                                                      |           |   |
| NC v X                                                                                                    |                                                        | J         |   |
| France                                                                                                    |                                                        |           |   |
| Date de naissance (obligatoire)                                                                                                    |                                                        |           |   |
| Date acquisition de l'animal                                                                                                    |                                                        |           |   |
|                                                                                                    |                                                        |           |   |
| Sexe (obligatoire) (Femelle = F/Male = M/ Non determiné =N)                                                                                                    |                                                        |           | ~ |
|                                                                                                    |                                                        | I         |   |

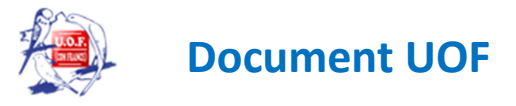

|   | Section | Classe | Nom scientifique            | Nom vernaculaire     | Désignation           | Stam/Série | Nbr oiseaux | * |              | et elles se rangent dans |
|---|---------|--------|-----------------------------|----------------------|-----------------------|------------|-------------|---|--------------|--------------------------|
|   | M06     | 012-0  | Bolborhynchus lineola sspp  | Toui Catherine       | Phénotype sauvage [+] |            | 1           |   |              | l'ordre.                 |
|   | M07     | 012-0  | Psilopsiagon aymara         | Toui Aymara          | Phénotype sauvage [+] |            | 1           |   |              |                          |
|   | M08     | 012-2  | Psilopsiagon aurifrons sspp | Toui à bandeau jaune | Phénotype sauvage [+] |            | 1           |   |              |                          |
| - | M08     | 012-1  | Psilopsiagon aurifrons sspp | Toui à bandeau jaune | Phénotype sauvage [+] |            | 1           |   |              |                          |
| - | M09     | 016-0  | Autres Brotogeris spp       |                      | Phénotype sauvage [+] |            | 1           |   |              |                          |
|   | M09     | 014-0  | Brotogeris chiriri sspp     | Toui à ailes jaunes  | Phénotype sauvage [+] |            | 1           |   |              |                          |
|   | M09     | 016-0  | Brotogeris chrysoptera      | Toui para            | Phénotype sauvage [+] |            | 1           |   |              |                          |
|   | M09     | 012-0  | Brotogeris versicolurus     | Toui à ailes variées | Phénotype sauvage [+] |            | 1           |   |              |                          |
|   | M10     | 012-0  | Pyrrhura molinae sspp       | Conure de Molina     | Phénotype sauvage [+] |            | 1           |   | $\mathbf{N}$ |                          |
|   | M11     | 012-0  | Pyrrhura frontalis sspp     | Conure de Vieillot   | Phénotype sauvage [+] |            | 1           |   |              |                          |
|   | M12     | 014-0  | Pyrrhura perlata            | Conure perlée        | Phénotype sauvage [+] |            | 1           |   |              |                          |
|   | M12     | 026-0  | Pyrrhura cruentata          | Conure tiriba        | Phénotype sauvage [+] |            | 1           | - |              |                          |

Recherchez la classe de l'oiseau à inscrire puis validez les informations se rempliront automatiquement dans le tableau de la page précédente.

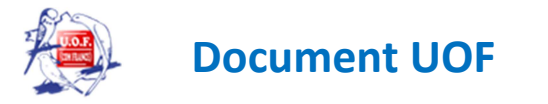

| irrithoNet 2.0.0.83 (64 bits)                                                                                                    |                                       | - 8 ×               |
|----------------------------------------------------------------------------------------------------|---------------------------------------|---------------------|
| Accueil Listes                                                                                                    |                                       |                     |
| Image: Second second second | Jitiques     Aide       Aide     Aide |                     |
| Accueil Nouveau                                                                                                    |                                       |                     |
| Inscription sur le fichier I-FAP                                                                                                    |                                       | 🧿 Valider 💋 Annuler |
| Sélectionnez l'éleveur détenteur de l'oiseau 👔 Charger un modèle                                                                                                    |                                       |                     |
| □ Garder ces informations pour la prochaine inscription.<br>□ Imprimer le CERFA ou l'attestation générée une fois validé.                                                                                                    |                                       |                     |
| Classes                                                                                                    |                                       |                     |
| Nom commun (vernaculaire) de l'espèce (obligatoire)                                                                                                    |                                       |                     |
| Statut de l'espèce                                                                                                    |                                       |                     |
| Variété                                                                                                    |                                       |                     |
|                                                                                                    |                                       |                     |
| Descriptions                                                                                                    |                                       |                     |
| Signes particuliers                                                                                                    |                                       |                     |
| Origine de paissance (obligatoire) NC (né en cantivité) / NN (né en milieu naturel/ ND (Non determiné)                                                                                                    |                                       |                     |
| NC V X                                                                                                    | Renseignez ·                          |                     |
| Pays d'origine (obligatoire)                                                                                                    | henselbriez .                         |                     |
| France                                                                                                    |                                       |                     |
| Date de naissance (obligatoire)                                                                                                    | la date de naissance                  |                     |
| Date acquisition de l'animal                                                                                                    |                                       |                     |
|                                                                                                    |                                       |                     |
| Sexe (obligatoire) (Femelle = F/Male =M/ Non determine =N)                                                                                                    | la date d'acquisition si besoin       |                     |
| Nº CITES                                                                                                    |                                       |                     |
|                                                                                                    |                                       |                     |
| Date Décision Préfectorale                                                                                                    | le sexe                               |                     |
| Nom animal                                                                                                    |                                       |                     |
|                                                                                                    |                                       |                     |
| Date décès                                                                                                    |                                       |                     |
|                                                                                                    |                                       |                     |
| Informations propriétaire ou détenteur 🗌 Idem identificateur                                                                                                    |                                       |                     |

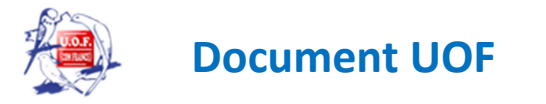

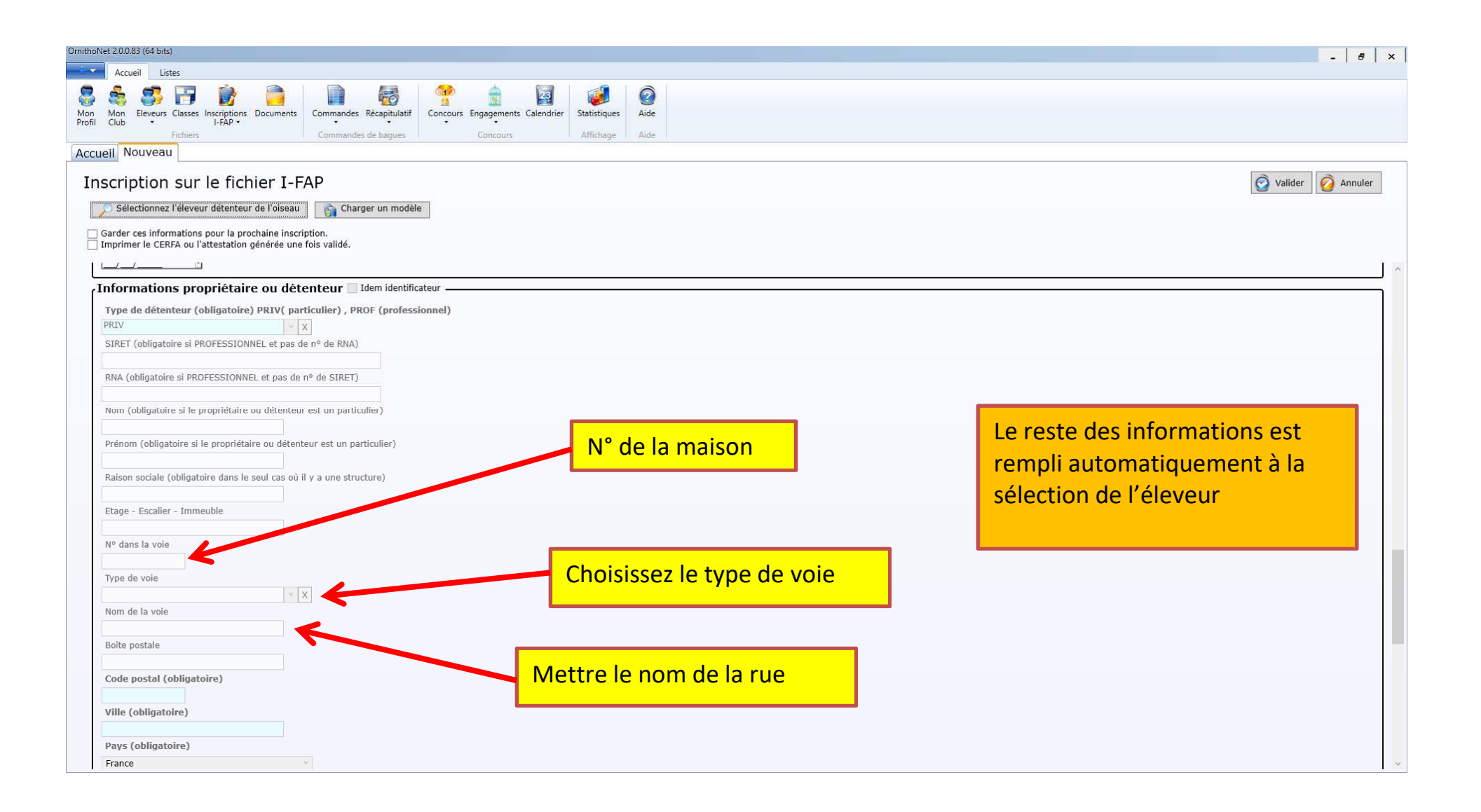

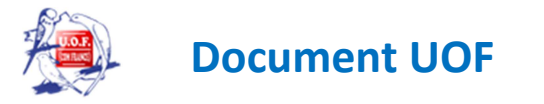

| OmithoNet 2.0.0.83 (64 bits)                                                                                                    |                                           | -   @   ×           |
|----------------------------------------------------------------------------------------------------|-------------------------------------------|---------------------|
| Accueil Listes<br>Mon Kon Eleveurs Classes Inscriptions Documents<br>Fichiers Commandes de bagues<br>Accueil Listes<br>Commandes de bagues<br>Concours Engagements Calendrier<br>Concours | Statistiques Aide                         |                     |
| Accueil Nouveau                                                                                                    |                                           |                     |
| Inscription sur le fichier I-FAP                                                                                                    |                                           | 🧭 Valider 🧭 Annuler |
| Sélectionnez l'éleveur détenteur de l'oiseau                                                                                                    |                                           | J                   |
| Garder ces informations pour la prochaine inscription. Imprimer le CERFA ou l'attestation générée une fois validé.                                                                        |                                           |                     |
| Raison sociale (obligatoire dans le seul cas où il y a une structure)                                                                                                    |                                           | ^                   |
| Etage - Escalier - Immeuble                                                                                                    |                                           |                     |
| Nº dans la voie                                                                                                    |                                           |                     |
| Type de voie                                                                                                    |                                           |                     |
| Nom de la voie                                                                                                    |                                           |                     |
| Boîte postale                                                                                                    |                                           |                     |
| Code postal (obligatoire)                                                                                                    | Remplir les dates en bas de page pour les |                     |
| Ville (obligatoire)                                                                                                    | capacitaires et les détenteurs APD        |                     |
| Pays (obligatoire)                                                                                                    |                                           |                     |
| France v                                                                                                    |                                           | -                   |
|                                                                                                    |                                           |                     |
| Téléphone 2                                                                                                    |                                           |                     |
| E-mail (obligatoire)                                                                                                    |                                           |                     |
| Date autorization de détention                                                                                                    |                                           |                     |
|                                                                                                    |                                           |                     |
| Date autorisation d'ouverture de l'établissement                                                                                                    |                                           |                     |
| Date de la décision préfectorale autorisant la détention de l'espèce considérée                                                                                                    |                                           |                     |
|                                                                                                    |                                           |                     |

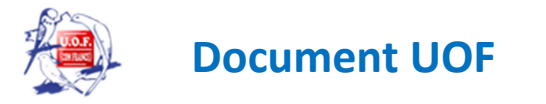

| OrnithoNet 2.0.0.83 (64 bits)                                                                                                    | - 5 ×                                           |
|----------------------------------------------------------------------------------------------------|-------------------------------------------------|
| Accueil Listes                                                                                                    |                                                 |
| Image: Second second second |                                                 |
| Fichiers Commandes de bagues Concours Affichage Aide                                                                                                    |                                                 |
| Accueil Nouveau                                                                                                    | Pour finaliser n'oubliez pas de valider         |
| Inscription sur le fichier I-FAP                                                                                                    | Valider 🔗 Annuler                               |
| 🔎 Sélectionnez l'éleveur détenteur de l'oiseau 👔 🏹 Charger un modèle                                                                                                    |                                                 |
| Garder ces informations pour la prochaine inscription.                                                                                                    |                                                 |
| Imprimer le CERFA ou l'attestation generee une fois valide.                                                                                                    | Si vous cochez « générer un cerfa'' ou "générer |
| Date autorisation de détention                                                                                                    | une attestation sur l'honneur " le document     |
| Date autorisation d'ouverture de l'établissement                                                                                                    | dife accestation sur rhonned i le document      |
| Dete de la décision préferitorale autorient la détention de l'années considérée                                                                                                    | choisi sera automatiquement incorpore           |
|                                                                                                    |                                                 |
| Documents —                                                                                                    |                                                 |
| Déclaration de marquage CERFA ou attestation sur l'honneur (obligatoire) 💿 Générer CERFA 🔘 Générer Attestation sur l'honneur 🔘                                                                                                    | Fichier manuscrit                               |
| Signature de l'identificateur                                                                                                    |                                                 |
|                                                                                                    |                                                 |
|                                                                                                    | Pour créer votre signature vous                 |
|                                                                                                    | signer sur une feuille AA et                    |
| Echier CTC                                                                                                    | signez sur une leune A4 et                      |
| Parcourir                                                                                                    | ensuite vous la scannez sur                     |
| Photo plastron                                                                                                    | votre ordinateur                                |
| Photo tête dessus                                                                                                    | Vous allez ensuite grâce au                     |
| O rowside.                                                                                                    |                                                 |
| Photo tête profil                                                                                                    | - a bouton parcourir' la                        |
| Photo face dorsale                                                                                                    | rechercher pour l'insérer                       |
| Parcourir                                                                                                    |                                                 |
| Photo face ventrale                                                                                                    |                                                 |
| Photo gros plan oeil                                                                                                    |                                                 |
| Parcourir                                                                                                    |                                                 |

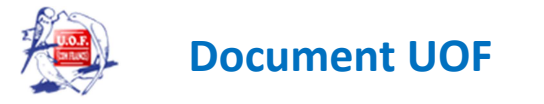

| ithoNet 2.0.0.88 (64 bits)                                                                                                    | - 8                                        |
|----------------------------------------------------------------------------------------------------|--------------------------------------------|
| Accueil Listes Exportation                                                                                                    |                                            |
| Image: Section of the section of the section of t |                                            |
| Accueil Nouveau                                                                                                    |                                            |
| Inscription sur le fichier I-FAP                                                                                                    | n'oubliez pas de valider                   |
| Téléphone 1<br>Téléphone 2                                                                                                    |                                            |
| E-mail (obligatoire) Date autorisation de détention                                                                                                    | Si vous cochez la case "fichier manuscrit" |
| Date autorisation d'ouverture de l'établissement          Joan       Image: Construction of the series of the series of the s               | votre ordinateur le document :             |
| Documents                                                                                                    |                                            |
| Déclaration de marquage CERFA ou attestation sur l'honneur (obligatoire) 🔾 Générer CERFA 🔾 Générer Attestation sur l'honneur 💿 Fichier manuscrit                                                                                                    | n°12446*01                                 |
| Fichier CIC                                                                                                    |                                            |
| Photo plastron                                                                                                    | n°14367*01                                 |
| Photo tête dessus                                                                                                    | -ou attestation sur l'honneur              |
| Photo tête profil                                                                                                    | -ou CIC                                    |
| Photo face dorsale                                                                                                    |                                            |
| Photo face ventrale                                                                                                    |                                            |
| Photo gros plan oeil                                                                                                    |                                            |
| Parcourir                                                                                                    |                                            |

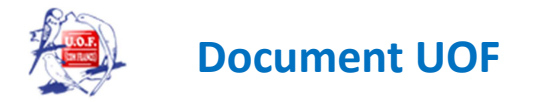

## Tous vos enregistrements de régularisation doivent être faits avant le 20 novembre 2018